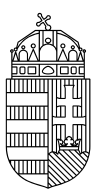

# Energiaügyi Minisztérium

## NEMZETI KLÍMAVÉDELMI HATÓSÁG

#### Mobileszköz regisztráció

1. Töltse le okostelefonjára majd telepítse az EU Login alkalmazást

Az alkalmazás megtalálható a Google Play Sore illetve az App Store kínálatában is

- 2. Regisztrálja mobileszközét az EU Login felhasználói fiókjában
- 2.1. Jelentkezzen be EU Login fiókjába számítógépén (https://webgate.ec.europa.eu/cas)
- 2.2. Válassza ki a "Felhasználói fiókom" lehetőséget

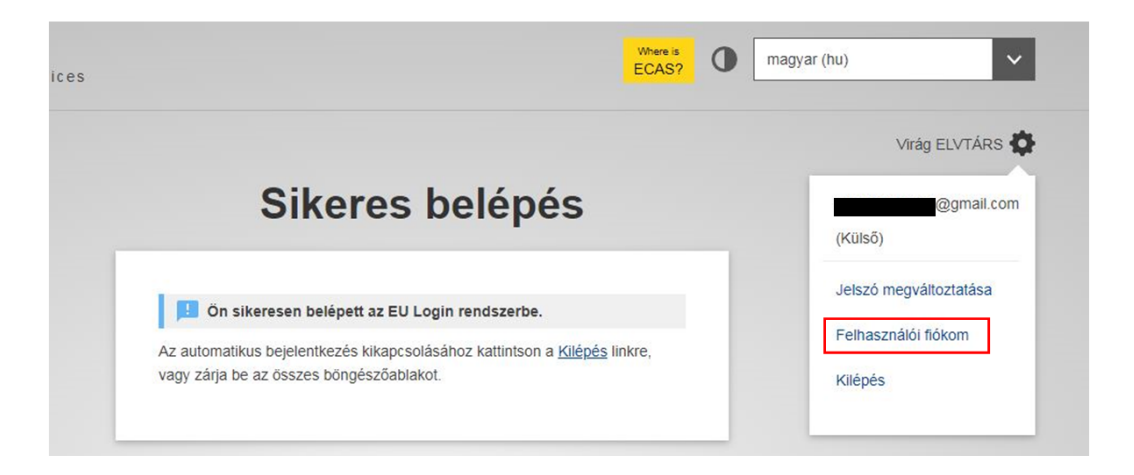

2.3. Kattintson a "Mobil eszközeim kezelése" menüpontra (bal szélső oszlopban középen) majd a "Mobil eszköz hozzáadása" gombra

majd

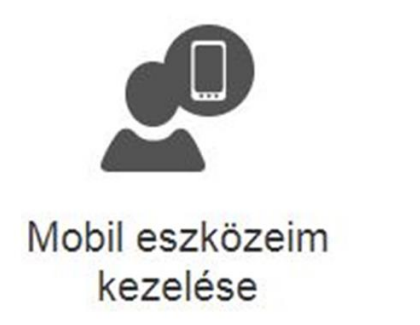

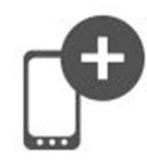

Mobil eszköz hozzáadása

## **Fontos!**

Amennyiben már hozzáadott mobileszközt kíván lecserélni, a korábbi eszközt először törölni kell a "Mobil eszköz törlése" gombbal. Ehhez szükséges a Mobiltelefon + SMS azonosítás is (2.4. pont).

A 2.3 - 2.9 lépéseket be kell fejezni néhány percen belül! Amennyiben túl későn fejezné be, elképzelhető, hogy hibaüzenetet fog kapni. Amennyiben ez előfordulna, a számítógépén kattintson a "törlés" gombra (látható a 2.4. és 2.5. pontokhoz mellékelt ábrán) és kezdje újra a 2.3. lépéssl.

2.4. Ha csak jelszavát adta meg a bejelentkezéshez, a mobileszköz hozzáadásához Mobiltelefon + SMS azonosítás is szükséges. Írja be jelszavát, és mobiltelefonszámát, majd adja meg az SMS-ben kapott kódot.

| 🖉 м | obileszközök hozzáadásához erősebb hitelesítés szükséges                                                                                                    |
|-----|----------------------------------------------------------------------------------------------------|
|     | Felhasználónév vagy e-mail cím                                                                                                    |
|     | @gmail.com                                                                                                    |
|     | Jelszó                                                                                                    |
|     |                                                                                                    |
|     | Az azonosítás módja                                                                                                    |
|     | Mobiltelefon + SMS                                                                                                    |
|     | Mobiltelefon                                                                                                    |
|     |                                                                                                    |
|     | Kérjük, nemzetközi formátumban adja meg, tehát az<br>országhívó számmal együtt. Belgiumi telefonszám<br>esetében például a következő formában: +32 123 45<br>67 89 |

2.5. Írjon be egy ön által választott eszköznevet és PIN kódot. A megerősítéshez adja meg a PIN kódot másodszor is.

| Kérjük, adjon meg egy nevet készüléke<br>azonosításához, és egy PIN-kódot a használatához.                      |
|----------------------------------------------------------------------------------------------------|
| Készüléke neve                                                                                                  |
| Virag Elvtars                                                                                                   |
| 4 számjegyű PIN-kód                                                                                             |
| · · · · ·                                                                                                    |
| Az EU Login mobilalkalmazásának használatához a<br>megadott PIN-kódot be kell majd írnia a<br>mobilkészülékébe. |
| Erősítse meg a PIN-kódot.                                                                                       |
|                                                                                                    |

2.6. Ekkor megjelenik egy QR kód, amit az alkalmazás segítségével be kell szkennelni. Ehhez nyissa meg az alkalmazást, majd kattintson az "Inicializálás" gombra.

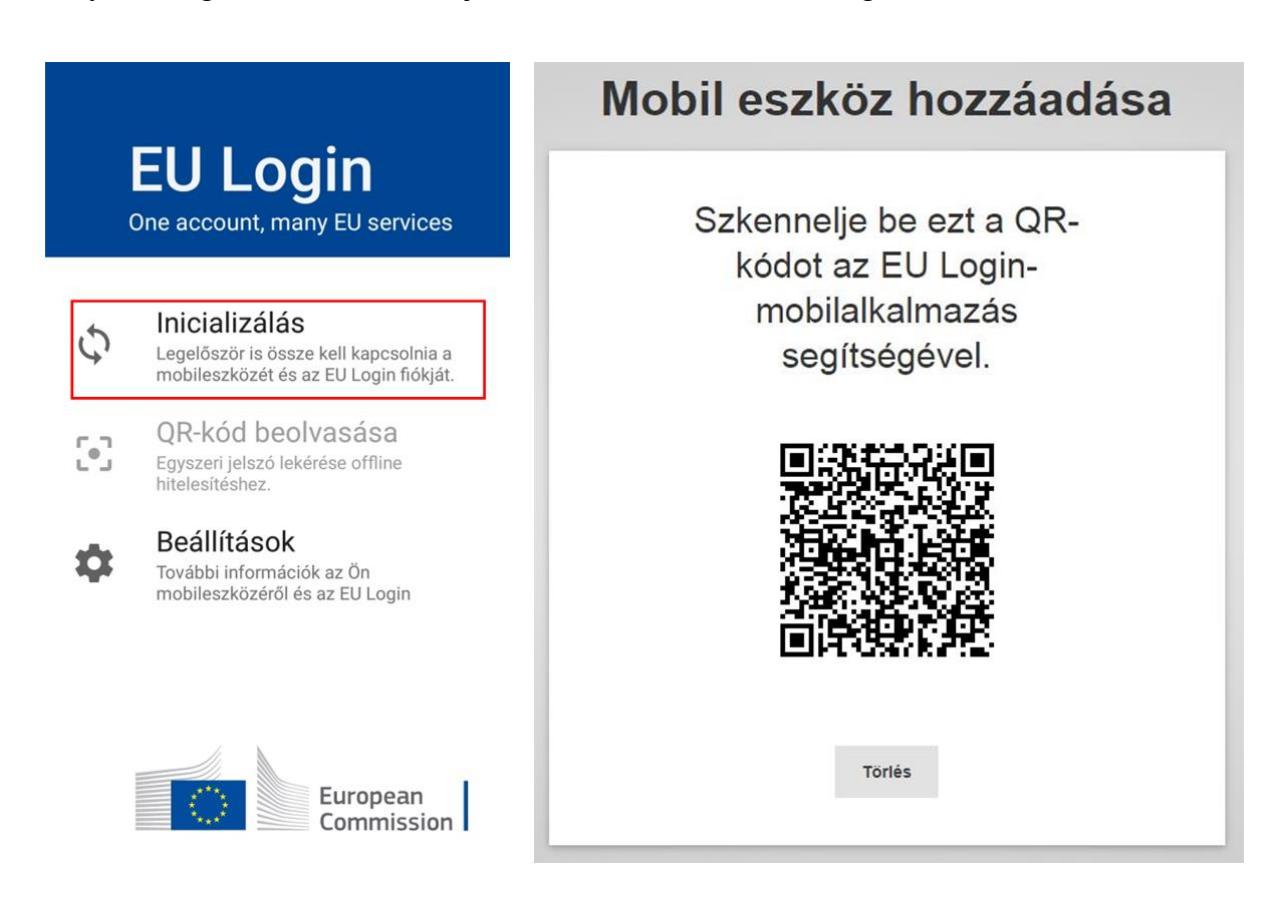

## Fontos!

Amennyiben az inicializálás nem megy végbe (folyamatosan tölt hosszú ideig), lehetséges, hogy nem lettek engedélyezve az értesítések az alkalmazás számára. Kérem ellenőrizze, hogy az értesítések engedélyezve vannak-e. Amennyiben igen, az inicializálás során ellenőrizze, hogy nem kapott-e értesítést.

- 2.7. A beolvasást követően az alkalmazás kéri a 2.4. lépésben megadott PIN kódot.
- 2.8. A PIN kód megadását követően koppintson a mobiltelefonján megjelenő azonnali értesítésre.

#### **Fontos!**

Amennyiben az alábbi hibaüzenetet kapja piros mezőben: "Could not set OTP secret." be kell állítania a telefonján valamilyen biometrikus biztonsági funkciót (pl. ujjlenyomat).

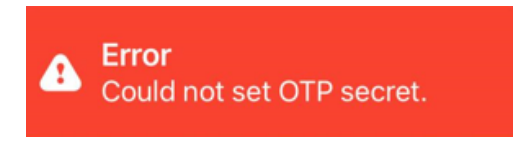

Gratulálunk! Mobileszközét sikeresen hozzáadta az EU Login Fiókjához!

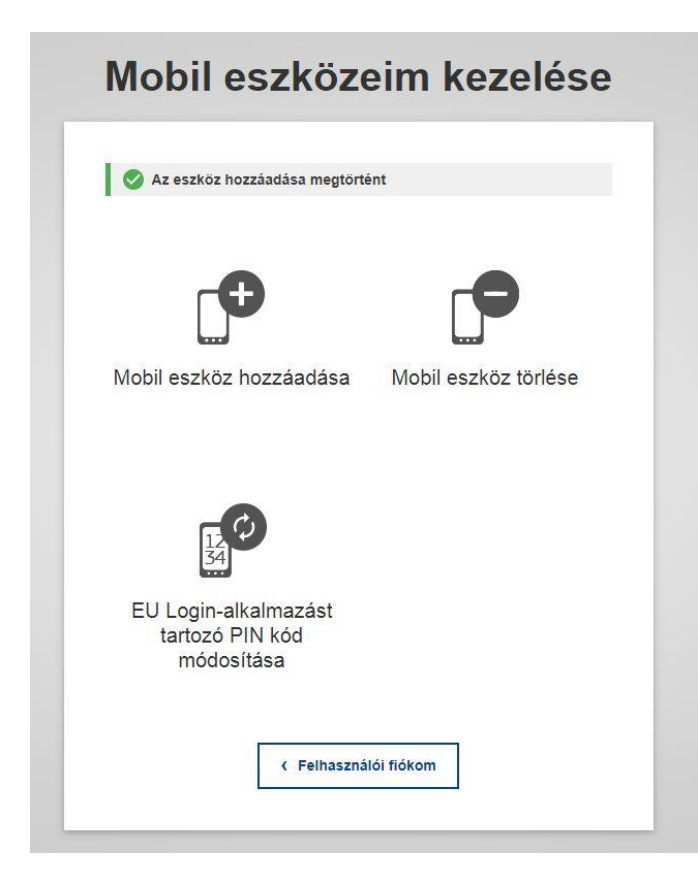